# Lab 1: *Backup* baze i oporavak do odabranog trenutka (*point-in-time recovery*)

## Priprema za lab

Za ovaj lab pokrenite virtualni stroj **ABP-VM2** primjenom snapshota **Početno stanje**. Time ćete automatski biti prijavljeni na sustav kao **Student** s lozinkom **Pa\$\$w0rd**.

| Zadatak           | Detaljni koraci                                                                                 |
|-------------------|-------------------------------------------------------------------------------------------------|
| 1. Kreiranje baze | U Management Studiju spojite se na instancu ABP-VM2                                             |
|                   | U Object Exploreru desno kliknite mapu Databases i odaberite opciju New                         |
|                   | Database.                                                                                       |
|                   | • Nazovite bazu AW3.                                                                            |
| 2. Učitavanje     | Da biste u bazu ubacili neke podatke, importirajte u nju tablicu                                |
| podataka u bazu   | Production.Product iz baze AdventureWorks2014:                                                  |
|                   | <ul> <li>○ U Object Exploreru desno kliknite na bazu AW3 i odaberite Tasks →</li> </ul>         |
|                   |                                                                                                 |
|                   | <ul> <li>O Import and Export Wizardu, u prozoru Choose a Data Source,<br/>odaberite:</li> </ul> |
|                   | Data source: SQL Server Native Client 11.0                                                      |
|                   | Server name: ABP-VM2                                                                            |
|                   | Database: AdventureWorks2014.                                                                   |
|                   | <ul> <li>U prozoru Choose a Destination odaberite:</li> </ul>                                   |
|                   | Data source: SQL Server Native Client 11.0                                                      |
|                   | <ul> <li>Server name: ABP-VM2</li> </ul>                                                        |
|                   | <ul> <li>Database: AW3</li> </ul>                                                               |
|                   | <ul> <li>U prozoru Specify Table Copy or Query prihvatite ponuđenu opciju</li> </ul>            |
|                   | Copy data from one or more tables or views.                                                     |
|                   | <ul> <li>U prozoru Select Source Tables and Views, iz stupca Source odaberite</li> </ul>        |
|                   | tablicu [Production].[Product].                                                                 |
|                   | <ul> <li>U koloni <b>Destination</b> promijenite nazive odredišne tablice u</li> </ul>          |
|                   | [dbo].[Product].                                                                                |
|                   | <ul> <li>U prozoru Save and Run Package prihvatite ponuđenu opciju Run</li> </ul>               |
|                   | immediately.                                                                                    |
|                   | <ul> <li>U prozoru Complete the Wizard kliknite Finish.</li> </ul>                              |
|                   | Osvježite prikaz baze AW3 u Object Exploreru i primijetite da je tablica                        |
|                   | zaista importirana.                                                                             |

Potrebno je kreirati novu bazu nad kojom će se raditi zadaci i importirati u nju neke podatke:

## Cilj laba

U ovom labu trebate isprobati kako se radi oporavak baze do odabranog trenutka. Izradit ćete potpunu sigurnosnu kopiju baze, a zatim ažurirati podatke i izrađivati kopije transakcijskog loga, koje će vam

trebati za oporavak baze. Isprobat ćete dva tipa oporavka do odabranog trenutka – najprije do trenutka zadanog datumom i vremenom, a zatim do trenutka neposredno prije početka odabrane transakcije.

## Zadaci

- Izrada potpune kopije baze AW3
- Ažuriranje podataka u tablici [dbo].[Product]
- Izrada kopije transakcijskog loga
- Oporavak baze do trenutka zadanog datumom i vremenom
- Ažuriranje podataka izvršavanjem imenovane transakcije
- Izrada kopije transakcijskog loga
- Oporavak baze do trenutka neposredno prije početka imenovane transakcije

| Zadatak                                                                              | Detaljni koraci                                                                                                    |
|--------------------------------------------------------------------------------------|----------------------------------------------------------------------------------------------------|
| <ol> <li>Izrada potpune<br/>kopije baze AW3</li> </ol>                               | <ul> <li>Kroz grafičko sučelje Management Studija napravite potpunu sigurnosnu kopiju baze AW3:</li> <li>○ U Object Exploreru desno kliknite na bazu AW3 i odaberite Tasks → Back Up</li> <li>○ U prozoru Back Up Database prihvatite sve ponuđene opcije klikom na OK</li> </ul>                                                                                                    |
| 2. Ažuriranje<br>podataka u tablici<br>[dbo].[Product]                               | <ul> <li>Otvorite tablicu [dbo].[Product] za uređivanje podataka:         <ul> <li>Pod Databases odaberite AW3</li> <li>Pod Tables desno kliknite na [dbo].[Product] i odaberite Edit Top 200 Rows</li> </ul> </li> <li>Ažurirajte vrijednost u polju Color za slog u kojem je ProductID = 1:         <ul> <li>Umjesto NULL upišite Red</li> </ul> </li> <li>Zabilježite trenutačno sistemsko vrijeme (sati, minute, sekunde)!</li> <li>Ažurirajte vrijednost u polju Color za slog u kojem je ProductID = 2.         <ul> <li>Umjesto NULL upišite Blue</li> </ul> </li> </ul> |
| <ol> <li>Izrada kopije<br/>transakcijskog<br/>loga</li> </ol>                        | <ul> <li>Kroz grafičko sučelje Management Studija napravite sigurnosnu kopiju transakcijskog loga baze AW3:         <ul> <li>U Object Exploreru desno kliknite na bazu AW3 i odaberite Tasks → Back Up</li> <li>U prozoru Back Up Database promijenite tip sigurnosne kopije s Full backup na Transaction Log i prihvatite sve ostale ponuđene opcije klikom na OK</li> </ul> </li> </ul>                                                                                                    |
| <ol> <li>Oporavak baze do<br/>trenutka zadanog<br/>datumom i<br/>vremenom</li> </ol> | <ul> <li>U Object Exploreru desno kliknite na mapu Databases i odaberite Restore Database.</li> <li>Oporavak ćete izvesti tako da njime zapravo kreirate novu bazu, AW3R1.</li> <li>U prozoru Restore Database napravite sljedeće:         <ul> <li>Pod Source odaberite Database, a zatim iz padajuće liste AW3</li> <li>Pod Destination upišite naziv nove baze koja će se stvoriti procesom oporavka: AW3R1</li> </ul> </li> </ul>                                                                                                    |

|                                                                                                    | <ul> <li>Kliknite na gumb Timeline i upišite vrijeme koje ste zabilježili u zadatku 2.</li> <li>Na kartici Options isključite opciju za izradu tail log backupa</li> <li>Na kartici Files, u tablici s popisom datoteka baze AW3, provjerite da nazivi odredišnih datoteka glase:         <ul> <li>C:\Program Files\Microsoft SQL</li> <li>Server\MSSQL12.MSSQLSERVER\MSSQL\DATA\AW3.mdf i</li> <li>C:\Program Files\Microsoft SQL</li> <li>Server\MSSQL12.MSSQLSERVER\MSSQL\DATA\AW3R1_log.ldf</li> <li>Kliknite na OK</li> <li>Uvjerite se da je stvorena baza AW3R1.</li> </ul> </li> <li>Pogledajte kako su oporavljeni podaci o bojama proizvoda:         <ul> <li>Otvorite tablicu [dbo].[Product] u bazi AW3R1 i pogledajte vrijednosti u polju Color za slogove u kojima je ProductID jednak 1, odnosno 2.</li> </ul> </li> <li>Primijetite da je za ProductID = 1 oporavljena vrijednost Red, ali vrijednost za ProductID = 2 nije Blue jer se to ažuriranje dogodilo nakon vremena zadanog za oporavak.</li> </ul> |
|----------------------------------------------------------------------------------------------------|----------------------------------------------------------------------------------------------------|
| 5. Ažuriranje                                                                                                    | Otvorite novi editor za pisanje upita i spojite se na bazu AW3                                                                                                    |
| podataka<br>izvršavanjem<br>imenovane<br>transakcije                                                             | <ul> <li>Izvedite sljedeću naredbu:         <ul> <li>Begin transaction</li> <li>Update dbo.Product</li> <li>Set Color = 'Yellow'</li> <li>Where ProductID = 3</li> <li>Commit transaction</li> </ul> </li> <li>Izvedite sada sljedeće naredbu:         <ul> <li>Begin transaction UpdateColor</li> <li>With mark 'Product4Green'</li> <li>Update dbo.Product</li> <li>Set Color = 'Green'</li> <li>Where ProductID = 4</li> <li>Commit transaction UpdateColor</li> </ul> </li> </ul>                                                                                                    |
| 6. Izrada kopije                                                                                                 | <ul> <li>Napravite sigurnosnu kopiju transakcijskog loga kao u zadatku 3.</li> </ul>                                                                                                    |
| transakcijskog<br>loga                                                                                           |                                                                                                    |
| <ol> <li>Oporavak baze do<br/>trenutka<br/>neposredno prije<br/>početka<br/>imenovane<br/>transakcije</li> </ol> | <ul> <li>Provjerite koje sve sigurnosne kopije sadrži backup set C:\Program<br/>Files\Microsoft SQL</li> <li>Server\MSSQL12.MSSQLSERVER\MSSQL\Backup\AW3.bak:         <ul> <li>U editoru za pisanje upita izvedite sljedeću naredbu:<br/>Restore headeronly</li> <li>From disk = 'C:\Program Files\Microsoft SQL</li> <li>Server\MSSQL12.MSSQLSERVER\MSSQL\Backup\AW3.bak'</li> </ul> </li> <li>Datoteka AW3.bak treba sadržavati jednu potpunu kopiju i dvije kopije</li> </ul>                                                                                                    |

| tra          | nsakcijskog loga.                                                               |
|--------------|---------------------------------------------------------------------------------|
| Na           | pravite oporavak baze preko T-SQL skripti                                       |
| 0            | Izvedite sljedeću skriptu:                                                      |
|              | Restore database AW3R2                                                          |
|              | From disk = 'C:\Program Files\Microsoft SQL                                     |
| S            | erver\MSSQL12.MSSQLSERVER\MSSQL\Backup\AW3.bak'                                 |
| ۱            | With                                                                            |
|              | Move 'AW3' to 'C:\Program Files\Microsoft SQL                                   |
|              | <pre>Server\MSSQL12.MSSQLSERVER\MSSQL\DATA\AW3R2.mdf',</pre>                    |
|              | Move 'AW3_log' to 'C:\Program Files\Microsoft SQL                               |
|              | <pre>Server\MSSQL12.MSSQLSERVER\MSSQL\DATA\AW3R2_log.ldf',</pre>                |
|              | File = 1,                                                                       |
|              | Norecovery                                                                      |
|              | im operaukom zapravo se stuara pova baza AN/2P2                                 |
| 00           | ini upuravkuni zapravu se sivara nuva baza, <b>Awskz</b>                        |
| No           | va baza ne može imati datoteke na istoj putanji kao baza AW3. Nove putanje su   |
| ac           | lane preko opcije <b>Move</b> .                                                 |
|              |                                                                                 |
| File         | e = 1 znači da se restore radi iz prve datoteke backup seta AW3.bak             |
| qO           | cija <b>norecoverv</b> ostavit će bazu u stanju restoring, koje omogućuje da se |
| יין -<br>סמכ | pravak baze nastavi nadovezivaniem kopija loga.                                 |
|              |                                                                                 |
| С            | Izvedite sljedeću skriptu:                                                      |
|              | Restore log AW3R2                                                               |
|              | From disk = 'C:\Program Files\Microsoft SQL                                     |
|              | Server\MSSQL12.MSSQLSERVER\MSSQL\Backup\AW3.bak'                                |
|              | With                                                                            |
|              | Move 'AW3' to 'C:\Program Files\Microsoft SQL                                   |
|              | <pre>Server\MSSQL12.MSSQLSERVER\MSSQL\DATA\AW3R2.mdf',</pre>                    |
|              | Move 'AW3_log' to 'C:\Program Files\Microsoft SQL                               |
|              | <pre>Server\MSSQL12.MSSQLSERVER\MSSQL\DATA\AW3R2_log.ldf',</pre>                |
|              | File = 2,                                                                       |
|              | Norecovery                                                                      |
| 0            | Izvedite sada sljedeću skriptu:                                                 |
|              | Restore log AW3R2                                                               |
|              | From disk = 'C:\Program Files\Microsoft SQL                                     |
|              | Server\MSSQL12.MSSQLSERVER\MSSQL\Backup\AW3.bak'                                |
|              | With                                                                            |
|              | Move 'AW3' to 'C:\Program Files\Microsoft SQL                                   |
|              | <pre>Server\MSSQL12.MSSQLSERVER\MSSQL\DATA\AW3R2.mdf',</pre>                    |
|              | Move 'AW3_log' to 'C:\Program Files\Microsoft SQL                               |
|              | <pre>Server\MSSQL12.MSSQLSERVER\MSSQL\DATA\AW3R2_log.ldf',</pre>                |
|              | File = 3,                                                                       |
|              | Recovery,                                                                       |

| <pre>Stopbeforemark = 'UpdateColor'</pre>                                                                                                    |
|----------------------------------------------------------------------------------------------------|
| Opcija <b>recovery</b> dovodi bazu u online stanje.                                                                                                    |
| Opcijom <b>stopbeforemark</b> određuje se trenutak do kojeg će se baza oporaviti –<br>ovdje je to neposredno prije nego što je započela transakcija UpdateColor.                                                                                    |
| <ul> <li>Osvježite popis baza na serveru i uvjerite se da je kreirana baza AW3R2 i da je ona online.</li> <li>Otvorite tablicu [dbo].[Product] i pregledajte oporavljene vrijednosti u polju Color za slogove s ProductID = 1, 2, 3 i 4.</li> </ul> |

Nakon završetka laba nemojte gasiti virtualni stroj ABP-VM2!

# Lab 2: Oporavak baze do odabranog trenutka

#### Priprema za lab

Nad bazom DF\_AdWorks11 na instanci ABP-VM2 kreirano je nekoliko tablica i u njih je upisano nekoliko zapisa. Redoslijed događaja prikazan je u sljedećoj tablici:

| Događaj                                         | Oznaka vremena | Vrijeme kad je<br>događaj završio |
|-------------------------------------------------|----------------|-----------------------------------|
| Kreirane tablice Table1, Table2, Table3, Table4 | T1             |                                   |
| Napravljen full backup                          | T2             |                                   |
| Insertirana dva sloga u Table1                  | ТЗ             | 23.8.2015. 22:53                  |
| Insertirana dva sloga u Table2                  | T4             | 23.8.2015. 22:54                  |
| Napravljen log backup                           | T5             |                                   |
| Insertiran jedan slog u Table3                  | Т6             | 23.8.2015. 22:56                  |
| Obrisani svi slogovi iz Table1                  | T7             | 23.8.2015. 22:57                  |
| Napravljen diferencijalni backup                | Т8             |                                   |
| Insertirana 3 sloga u Table4                    | Т9             | 23.8.2015. 22:59                  |
| Obrisani svi slogovi iz Table2                  | T10            | 23.8.2015. 23:00                  |
| Napravljen log backup                           | T11            |                                   |
| Insertiran još jedan slog u Table3              | T12            | 23.8.2015. 23:02                  |

Provjerite da se navedeni backupi nalaze na C:\Databases\Backups\DF\_AdWorks11. Razmislite koji bi vam backupi bili potrebni da dovedete bazu u neko od stanja T1 – T12 i kojim bi ste ih redoslijedom restaurirali.

## Cilj laba

U ovom labu najprije ćete restaurirati bazu DF\_AdWorks11 u stanje iz trenutka T3 koristeći T-SQL naredbe. Zatim ćete je dovesti u stanje iz trenutka T6 restauriranjem preko grafičkog sučelja.

## Zadaci

- Restauriranje baze korištenjem T-SQL naredbi
- Restauriranje baze korištenjem grafičkog sučelja

| Zadatak          | Detaljni koraci                                                                                                    |
|------------------|----------------------------------------------------------------------------------------------------|
| 1. Restauriranje | U Management Studiju spojite se na instancu ABP-VM2 i otvorite novi                                                                                                    |
| baze korištenjem | editor za pisanje upita                                                                                                    |
| T-SQL naredbi    | • Za dovođenje baze u stanje iz trenutka <b>T3</b> potrebni su full backup i prvi log backup. Restauriranje napravite izvođenjem sljedećih naredbi:                                                                             |
|                  | Use master                                                                                                    |
|                  | immediate                                                                                                    |
|                  | Restore database DF_AdWorks11<br>From disk =                                                                                                    |
|                  | <pre>'C:\Databases\Backups\DF_AdWorks11\AdWorks11.bak'</pre>                                                                                                    |
|                  | With norecovery, replace, stats = 1                                                                                                    |
|                  | Restore log DF_AdWorks11                                                                                                    |
|                  | From disk =                                                                                                    |
|                  | <pre>'C:\Databases\Backups\DF_AdWorks11\AdWorks11_log1.bak' With recovery, stopat = '2015-08-23 22:53', stats = 1</pre>                                                                                                    |
|                  | Primijetite da smo na početku restauriranja izveli naredbu <b>alter database</b> . Da je na<br>bazi bilo aktivnih konekcija, bez te naredbe ne bismo mogli dobiti ekskluzivni<br>pristup bazi i ne bismo je mogli restaurirati. |
|                  | U prvoj naredbi restore koristimo opciju <b>norecovery</b> da naznačimo da ne želimo                                                                                                    |
|                  | dignuti bazu online, već ćemo se nadovezati s još jednim backupom. Opciju <b>replace</b><br>koristimo da budemo sigurni da ćemo postojeću bazu moći pregaziti.                                                                  |
|                  | U drugoj naredbi restore koristimo opciju <b>recovery</b> da naznačimo da želimo dignuti<br>bazu opline. Opcija <b>stopat</b> paznačuje da bazu treba dovesti u stapie zadano.                                                  |
|                  | navedenim datumom i vremenom.                                                                                                    |
|                  | • Provjerite da se u tablici <b>dbo.Table1</b> nalaze dva zapisa                                                                                                    |
| 2. Restauriranje | • Za dovođenje baze u trenutak <b>T6</b> potrebni su full backup te prvi i drugi log                                                                                                    |
| baze korištenjem | backup. No, kroz grafičko sučelje to će se odabrati automatski kad zadamo                                                                                                    |

| grafičkog sučelja | željenu točku oporavka.                                                                                                    |
|-------------------|----------------------------------------------------------------------------------------------------|
|                   | <ul> <li>Desno kliknite na bazu DF_AdWorks11 i odaberite Tasks → Restore →</li> </ul>                                         |
|                   | Database                                                                                                    |
|                   | Kliknite na gumb Timeline                                                                                                    |
|                   | • Podesite Date na 23.8.2015. i Time na 22:56 pa kliknite OK                                                                  |
|                   | Primijetite da su automatski odabrani full backup i dva log backupa iz kojih će se<br>baza restaurirati.                      |
|                   | Prebacite se na karticu <b>Options</b>                                                                                        |
|                   | <ul> <li>Isključite opciju za kreiranje tail-log backupa, a uključite opciju za korištenje<br/>opcije WITH REPLACE</li> </ul> |
|                   | <ul> <li>Uključite opciju za zatvaranje postojećih konekcija i postavljanje baze u<br/>single-user mode</li> </ul>            |
|                   | Kliknite OK                                                                                                    |
|                   | Baza se uspješno restaurirala.                                                                                                |
|                   | Provjerite da se u tablici dbo.Table3 nalazi jedan zapis                                                                      |

Nakon završetka laba nemojte gasiti virtualni stroj ABP-VM2!

# Lab 3: Izrada strategije za kopiranje baza

## Zadatak

Korisnik u svojoj tvrtki ima nekoliko baza podataka na SQL Serveru, među kojima je i jedna od 200 GB, nad kojom ima puno transakcija. Za nju mora postojati mogućnost point-in-time recoveryja. Radno vrijeme tvrtke je svaki dan od 8 do 22 h i u tom periodu zbog velikog radnog opterećenja nije pogodno raditi dugotrajne backupe. U slučaju da se baza pokvari i da je moramo vratiti u što svježije stanje, dozvoljeno je izgubiti najviše 15 minuta podataka. Backupe treba čuvati tako da se uvijek možemo vratiti u bilo koju točku unazad tjedan dana. Backupi trebaju zauzimati što manje prostora, a vrijeme oporavka treba biti što kraće.

U kojem recovery modelu baza treba raditi?

Predložite pogodnu strategiju izrade sigurnosnih kopija za tu bazu.

## Rješenje

Baza treba raditi u full recovery modelu.

Pogodna strategija izrade backupa mogla bi biti ovakva:

• Full backup: nedjeljom u 1:00

- Diferencijalni backupi: ostalim danima u tjednu u 1:00
- Log backupi: svaki dan od 8:00 do 22:00, svakih 15 minuta

Na disku treba čuvati pretposljednji full backup i sve backupe nastale nakon njega.

#### Obrazloženje

Baza treba raditi u full recovery modelu jer je potrebna mogućnost point-in-time recoveryja.

S obzirom da nije pogodno raditi dugotrajne backupe za vrijeme radnog vremena, full backup treba se izrađivati van radnog vremena, npr. u 1:00. Da bi backupi zauzimali što manje prostora, full backup izrađivat će se samo jedan dan u tjednu (npr. nedjeljom). Ako je dopustivo izgubiti najviše 15 minuta podataka, to znači da moramo raditi backup loga barem svakih 15 minuta. Pretpostavljamo da van radnog vremena nema promjena nad podacima pa u tom periodu ne radimo backupe loga. Da vrijeme oporavka iz full i log backupa ne bi bilo predugačko, od ponedjeljka do subote jednom dnevno (npr. u 1:00) možemo izrađivati diferencijalne backupe.

Ako je postavljen zahtjev da mora biti moguć povratak u proizvoljnu točku unazad tjedan dana, nije dovoljno čuvati samo backupe stare tjedan dana. Kad bismo tako radili, u srijedu bismo, na primjer, imali sačuvan samo jedan full backup i on bi bio star tri dana. Tada se ne bismo mogli vratiti tjedan dana unazad. Zato u svakom trenutku trebamo imati dostupan i pretposljednji full backup te sve log backupe nastale nakon njega.

## Lab 4: Otklanjanje zastoja nastalog zbog popunjenog transakcijskog loga

#### Priprema za lab

Za ovaj lab nije nužno da su riješeni prethodni. Treba nastaviti koristiti virtualni stroj ABP-VM2.

| Zadatak                                                            | Detaljni koraci                                                                                                    |
|--------------------------------------------------------------------|----------------------------------------------------------------------------------------------------|
| <ol> <li>Kreiranje novih<br/>baza AWFull i<br/>AWSimple</li> </ol> | <ul> <li>U Management Studiju spojite se na instancu ABP-VM2 preko Windows autentikacije</li> <li>Preko grafičkog sučelja kreirajte novu bazu sa sljedećim karakteristikama:         <ul> <li>Naziv baze: AWFull</li> <li>Rast log datoteke: za 1 MB, ograničeno do 50 MB</li> <li>Recovery model: Full</li> </ul> </li> <li>Kreirajte još jednu bazu s ovakvim karakteristikama:         <ul> <li>Naziv baze: AWSimple</li> <li>Rast log datoteke: za 1 MB, ograničeno do 50 MB</li> <li>Recovery model: Simple</li> <li>Rast log datoteke: za 1 MB, ograničeno do 50 MB</li> </ul> </li> </ul> |
| 2. Izrada potpune                                                  | Napravite potpunu kopiju (full backup) baze AWFull na C:\ABP\AWFull.bak                                                                                                    |

Prije izvođenja ovog laba potreno je kreirati dvije nove baze **AWFull** i **AWSimple**, od kojih prva treba biti u full, a druga u simple recovery modelu:

## Cilj laba

U ovom labu promatrat ćete kojom brzinom raste transakcijski log u dvjema bazama, od kojih se jedna nalazi u simple, a druga u full recovery modelu. Kad se log baze u full recovery modelu popuni, doći će do zastoja. Zastoj ćete otkloniti smanjivanjem loga.

#### Zadaci

- Priprema upita koji uzrokuje rast transakcijskog loga
- Promatranje rasta transakcijskog loga
- Smanjivanje transakcijskog loga

| Zadatak                                                                                                    | Detaljni koraci                                                                                                    |  |
|----------------------------------------------------------------------------------------------------|----------------------------------------------------------------------------------------------------|--|
| <ol> <li>Priprema upita<br/>koji uzrokuje rast<br/>transakcijskog<br/>loga</li> <li>•</li> <li>•</li> </ol> | <ul> <li>U Management Studiju otvorite novi editor za pisanje upita</li> <li>Izvedite sljedeći upit nad bazom AWSimple da biste u njoj kreirali novu tablicu:         Use AWSimple         create table dbo.Product         (ProductID int,         Name nvarchar(50),         ProductNumber nvarchar(25))</li> </ul>                                                                                                    |  |
|                                                                                                    | <ul> <li>Istu tablicu kreirajte i u bazi AWFull pomoću sljedećeg upita:         Use AWFull         create table dbo.Product         (ProductID int,         Name nvarchar(50),         ProductNumber nvarchar(25))</li> </ul>                                                                                                    |  |
|                                                                                                    | <ul> <li>U novom editoru napišite sljedeći upit (UPIT 1), ali ga nemojte odmah pokretati:         <ul> <li>-UPIT 1:</li> <li>while 1 = 1</li> <li>begin                 insert into AWSimple.dbo.Product(ProductID, Name,                 ProductNumber)                 select ProductID, Name, ProductNumber                 from AdventureWorks2014.Production.Product                 end</li> </ul> </li> <li>Otvorite još jedan novi editor i u njemu napišite sljedeći upit (UPIT 2), ali ga                 nemojte odmah pokretati:</li></ul> |  |

|                                                                       | <pre>while 1 = 1 begin     insert into AWFull.dbo.Product(ProductID, Name, ProductNumber)     select ProductID, Name, ProductNumber     from AdventureWorks2014.Production.Product end</pre>                                                                                                    |
|-----------------------------------------------------------------------|----------------------------------------------------------------------------------------------------|
| <ol> <li>Promatranje<br/>rasta<br/>transakcijskog<br/>loga</li> </ol> | <ul> <li>U Windows Exploreru otvorite mapu C:\Program Files\Microsoft SQL<br/>Server\MSSQL12.MSSQLSERVER\MSSQL\DATA</li> <li>Označite datoteke AWFull_log.ldf i AWSimple_log.ldf da biste lakše<br/>promatrali njihov rast</li> <li>Prebacite se u Management Studio u editor u kojem ste napisali UPIT 1 i<br/>pokrenite ga</li> <li>Prebacite se u editor u kojem ste napisali UPIT 2 i pokrenite ga</li> <li>Prebacite se natrag u Windows Explorer i promatrajte rast datoteka<br/>AWFull_log.ldf i AWSimple_log.ldf</li> <li>Kad datoteka AWFull_log.ldf prestane rasti, prebacite se u Management<br/>Studio i prekinite UPIT 1.</li> <li>Transakcijski log baze AWFull rastao je puno brže i popunio se. Time je normalan<br/>rad baze onemogućen – došlo je do zastoja koji treba otkloniti.</li> </ul>                                                                                                    |
| 3. Smanjivanje<br>transakcijskog<br>loga                              | <ul> <li>U Management Studiju otvorite novi editor i u njemu izvedite sljedeće naredbe:         Use master         Alter database AWFull set recovery simple         Use AWFull         Dbcc shrinkfile(AWFull_log)</li> <li>Pogledajte u Windows Exploreru je li se datoteka AWFull_log.ldf smanjila         Prebacivanjem baze u simple recovery model dogodio se truncate loga, tj. neaktivni         dio loga označio se slobodnim za ponovno zapisivanje. Time je zastoj otklonjen.         Nakon toga poželjno je smanjiti log naredbom dbcc shrinkfile i time osloboditi         prostor na disku. Potom možemo bazu vratiti nazad u full recovery model i         napraviti njezinu potpunu kopiju. Dok se ne napravi potpuna kopija, izloženi smo         riziku da bazu u slučaju iznenadnog pada ne možemo restaurirati.</li> <li>Izvedite sada još i ove naredbe:         Use master         Alter database AWFull set recovery full         Backup database AWFull to disk = 'C:\ABP\AWFull.bak'</li> </ul> |

Nakon završetka laba nemojte gasiti virtualni stroj ABP-VM2!

# Lab 5: Detach i attach

## Priprema za lab

Za ovaj lab nije nužno da su riješeni prethodni. Nastavite koristiti virtualni stroj ABP-VM2.

## Cilj laba

U ovom labu treba uvježbati premještanje baze korištenjem naredbi detach i attach.

## Zadaci

- Stvaranje nove baze
- Otkapčanje baze pomoću naredbe *detach*
- Prikapčanje baze na drugu instancu pomoću naredbe attach
- Brisanje baze

| Zadatak                           | Detaljni koraci                                                                                                    |
|-----------------------------------|----------------------------------------------------------------------------------------------------|
| 1. Stvaranje nove                 | U Management Studiju spojite se na instancu ABP-VM2 i kreirajte novu                                                          |
| baze                              | bazu. Bazu nazovite <b>AW2</b> i neka ima sve defaultne postavke.                                                             |
| <ol><li>Otkapčanje baze</li></ol> | <ul> <li>U Management Studiju otvorite novi editor za pisanje upita.</li> </ul>                                               |
| pomoću naredbe                    | <ul> <li>Pregledajte osnovne informacije o bazi AW2. U tu svrhu kroz editor</li> </ul>                                        |
| detach                            | izvedite sljedeću sistemsku proceduru:                                                                                        |
|                                   | Exec sp_helpdb AW2                                                                                                    |
|                                   | <ul> <li>Zabilježite logičko ime podatkovne i log datoteke te putanje na kojima su<br/>one fizički smještene.</li> </ul>      |
|                                   | <ul> <li>U Management Studiju, u Object Expoloreru, desno kliknite na bazu AW2 i<br/>odaberite Tasks → Detach.</li> </ul>     |
|                                   | • U prozoru <b>Detach Database</b> kliknite <b>OK</b> da biste otkopčali bazu sa servera                                      |
|                                   | Moguće je da na bazi postoje aktivne konekcije. U tom slučaju detach neće proći.                                              |
|                                   | Ipak, u prozoru Detach Database može se označiti opcija Drop Existing                                                         |
|                                   | <b>Connections</b> , koja će ubiti te aktivne konekcije.                                                                      |
|                                   | <b>Napomena</b> : Inače treba biti oprezan s ubijanjem trenutno aktivnih konekcija da se<br>ne bi ubili i neki važni procesi! |
|                                   | <ul> <li>U prethodnim koracima zabilježili ste putanju na kojoj su smještene</li> </ul>                                       |
|                                   | podatkovna i log datoteka baze AW2. Otvorite njihovu mapu kroz                                                                |
|                                   | Windows Explorer i preimenujte ih:                                                                                            |
|                                   | o AW2.mdf → AW2b.mdf                                                                                                    |
|                                   | <ul> <li>AW2_log.ldf → AW2b_log.ldf</li> </ul>                                                                                |
|                                   | • Premjestite ( <i>cut – paste</i> ) podatkovnu i log datoteku na C:\ABP\AW2b.mdf,                                            |
|                                   | odnosno C:\ABP\AW2b_log.ldf                                                                                                   |
| 3. Prikapčanje baze               | <ul> <li>Spojite se na instancu ABP-VM2\I2 preko Windows autentikacije</li> </ul>                                             |

| na drugu instancu<br>pomoću naredbe<br>attach | <ul> <li>U Object Exploreru desno kliknite na mapu Databases i odaberite Attach.</li> <li>U prozoru Attach Database kliknite gumb Add i odaberite datoteku<br/>C:\ABP\AW2b.mdf</li> <li>Bazu koja se originalno zvala AW2 sada prikopčajte na server pod imenom<br/>AW2b.</li> <li>U donjem dijelu prozora Attach Database navedite putanju do datoteka<br/>koje čine bazu koju želimo prikopčati – C:\ABP\AW2b.mdf i<br/>C:\ABP\AW2b_log.ldf. Nakon toga kliknite na OK.</li> <li>Osvježite popis baza na instanci ABP-VM2\l2 i uvjerite se da ste uspješno<br/>prikopčali bazu AW2b.</li> </ul> |
|-----------------------------------------------|----------------------------------------------------------------------------------------------------|
|                                               | <ul> <li>Provjerite pomoću procedure sp_helpdb logička i fizička imena<br/>podatkovne i log datoteke za bazu AW2b.</li> </ul>                                                                                                    |
| 4. Brisanje baze                              | <ul> <li>U editoru za pisanje upita izvedite sljedeću naredbu:<br/>Drop database AW2b</li> <li>Da biste obrisali bazu, na njoj ne smije biti aktivnih konekcija.</li> <li>Da biste uspješno obrisali bazu AW2b, morate biti spojeni na neku drugu bazu, ne<br/>na nju samu (npr. na bazu <i>master</i>).</li> </ul>                                                                                                    |

Nakon završetka laba nemojte gasiti virtualni stroj ABP-VM2!

# Lab 6: Restauriranje baze master

## Priprema za lab

Za ovaj lab nije nužno da su riješeni prethodni. Treba nastaviti koristiti virtualni stroj ABP-VM2.

## Cilj laba

U ovom labu napravit ćete kopiju datoteka od kojih se sastoji baza master. Zatim ćete kreirati novu korisničku bazu, što će unijeti promjenu u master. Nakon kreiranja korisničke baze izradit ćete sigurnosnu kopiju baze master. Poslije toga, simulirat ćete da je master oštećena pa ćete je oporaviti vraćanjem njezinih prvotnih datoteka. Nova korisnička baza u tom trenutku neće biti vidljiva. Restauriranjem baze master iz sigurnosne kopije korisnička baza opet će se pojaviti.

## Zadaci

- Kopiranje datoteka od kojih se sastoji baza master
- Kreiranje nove korisničke baze i izrada sigurnosne kopije baze master
- Simuliranje oporavka baze master vraćanjem njezinih prvotnih datoteka
- Restauriranje baze master

| Zadatak                                                                                                    | Detaljni koraci                                                                                                    |
|----------------------------------------------------------------------------------------------------|----------------------------------------------------------------------------------------------------|
| <ol> <li>Kopiranje<br/>datoteka od kojih<br/>se sastoji baza<br/>master</li> </ol>                            | <ul> <li>Zaustavite instancu ABP-VM2</li> <li>Koristeći Windows Explorer kopirajte podatkovnu i log datoteku baze master         <ul> <li>Obje se datoteke nalaze u mapi C:\Program Files\Microsoft SQL Server\MSSQL12.MSSQLSERVER\MSSQL\DATA</li> <li>Kopirajte datoteku master.mdf u master - Copy.mdf</li> <li>Kopirajte datoteku mastlog.ldf u mastlog - Copy.ldf</li> </ul> </li> <li>Ponovno pokrenite instancu ABP-VM2</li> </ul>                                                                                                    |
| <ol> <li>Kreiranje nove<br/>korisničke baze i<br/>izrada sigurnosne<br/>kopije baze<br/>master</li> </ol>     | <ul> <li>Kreirajte novu bazu i nazovite je NewDatabase. Prihvatite sve<br/>podrazumijevane postavke</li> <li>Napravite potpunu (full) kopiju baze master na C:\ABP\master.bak</li> </ul>                                                                                                    |
| <ol> <li>Simuliranje<br/>oporavka baze<br/>master<br/>vraćanjem<br/>njezinih prvotnih<br/>datoteka</li> </ol> | <ul> <li>Zaustavite instancu ABP-VM2</li> <li>Koristeći Windows Explorer uđite u mapu C:\Program Files\Microsoft SQL<br/>Server\MSSQL12.MSSQLSERVER\MSSQL\DATA i napravite sljedeće:         <ul> <li>Obrišite datoteku master.mdf</li> <li>Obrišite datoteku mastlog.ldf</li> <li>Preimenujte datoteku mastlog - Copy.mdf u master.mdf</li> <li>Preimenujte datoteku mastlog - Copy.ldf u mastlog.ldf</li> </ul> </li> <li>Napomena: Ove akcije vraćaju verziju baze master na onu koja je bila aktivna prije kreiranja baze NewDatabase. To je situacija slična onoj u kojoj bismo bili da smo u slučaju ozbiljnog kvara SQL Servera morali reinstalirati bazu master preko setup programa.</li> <li>Ponovno pokrenite instancu ABP-VM2 i provjerite da baza NewDatabase nije na popisu korisničkih baza</li> </ul> |
| 4. Restauriranje<br>baze master                                                                               | <ul> <li>Stopirajte instancu ABP-VM2</li> <li>Ponovno pokrenite instancu ABP-VM2 u <i>single-user</i> modu:         <ul> <li>Pokrenite Configuration Manager</li> <li>Desno klinite na SQL Server (MSSQLSERVER)i odaberite Properties</li> <li>Na kartici Startup Parameters dodajte novi parametar:                 <ul> <li>Upišite -m; i kliknite Add</li> <li>Kliknite na Apply</li> <li>Na kartici Log On kliknite na Start da biste pokrenuli servis</li> <li>Restaurirajte bazu master iz sigurnosne kopije napravljene u 2. zadatku:</li> <li>Otvorite command prompt i pokrenite program sqlcmd</li> <li>U sqlcmd naredbenom retku zadajte sljedeće dvije naredbe:</li></ul></li></ul></li></ul>                                                                                                    |

| <b>Napomena</b> : Ako restauriranje završi uspješno, napravit će se shut down instance<br>ABP-VM2                                                                                                    |
|----------------------------------------------------------------------------------------------------|
| <ul> <li>Zatvorite command prompt</li> <li>U Configuration Manageru, uklonite startup parametar -m; za SQL Server<br/>(MSSQLSERVER) i zatim pokrenite taj servis</li> <li>Spojite se na instancu ABP-VM2 kroz Management Studio</li> <li>Provjerite da je baza NewDatabase sada dostupna</li> </ul> |

Nakon završetka laba ugasite virtualni stroj ABP-VM2!